Ref. Teddy Boen (tedboen@cbn.net.id)

# Hands-on Working Procedure in RADIUS

- Estimate the damaged by an Earthquake in a sample area is shown in the following picture.
- Assumption in that area
  - Total population : 7815
  - Total buildings : 1915
  - Mesh spacing : 0.05 km/mesh
  - Local road : 5 km
  - Bridge :1
  - Road electric poles : 500
  - Water distribution line : 30 km
  - Gasoline stations : 1

Reference point to measure the epicenter distance

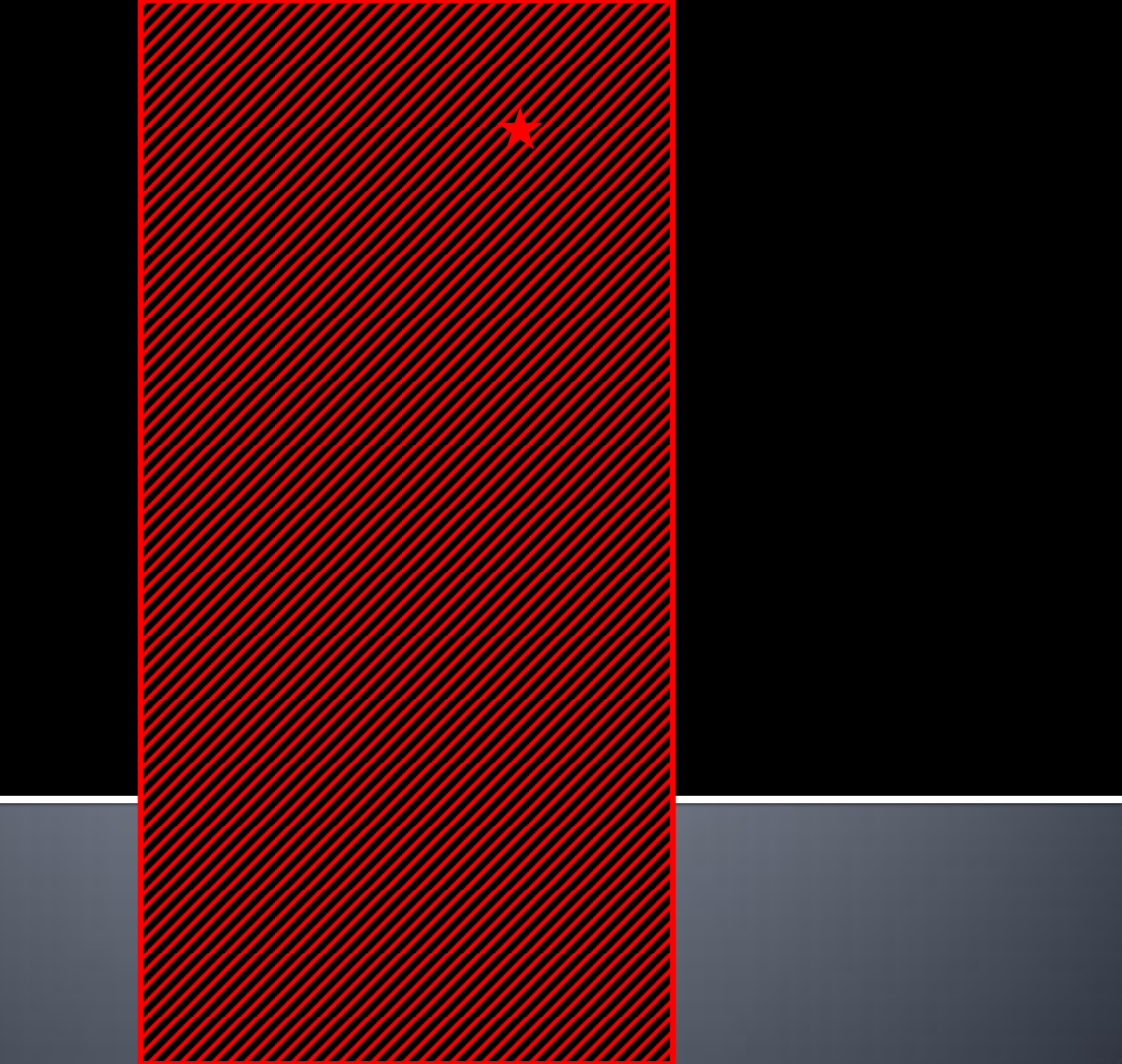

- The earthquake data are as follows:
  - Magnitude :9
  - : 33 km Depth
  - **Occurrence** Time
  - Direction
  - Attenuation Equation
- - **Epicentral Distance**
- : South West
- : Joyner & Boore, 1981
- : 200 km

:8a.m.

Reference point to measure the distance from hypocenter can be seen in the previous picture.

- Composition of buildings per mesh at the sample area can be grouped as follows:
  - Non-Engineered Buildings:
    - 100% masonry buildings with height up to 2 stories
  - Engineered Buildings:
    - 100% engineered buildings with height from 2 stories above
  - Mostly Non-Engineered:
    - 80% Non-Engineered and 20% Engineered
  - Mostly Engineered:
    - 20% Non-Engineered and 80% Engineered
  - Average:
    - 50% Non-Engineered and 50% Engineered
  - Hospital:
    - 100% high rise hospital
  - Clinics:
    - 10% clinics and 90% non-engineered buildings

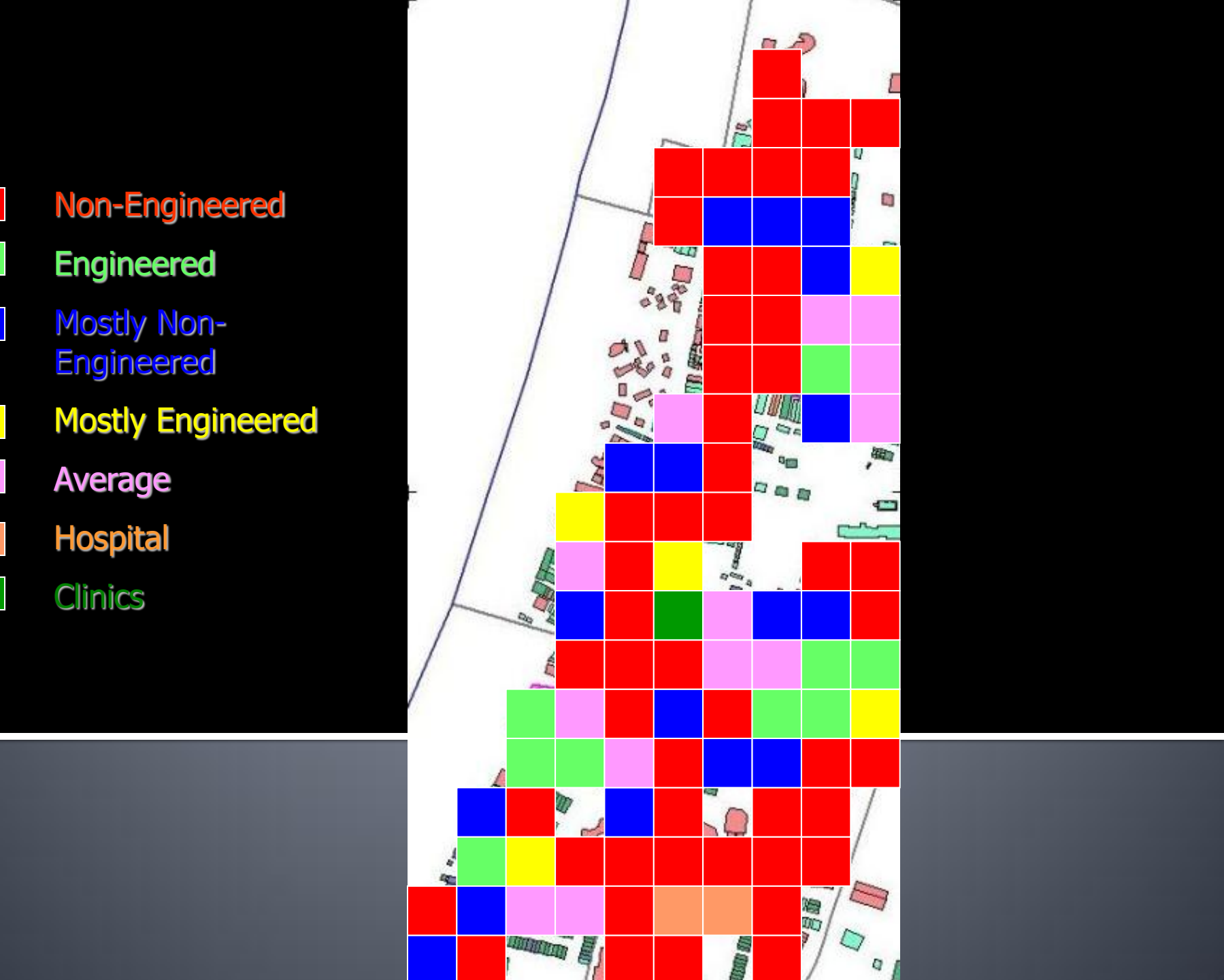

- The importance factor will be decided considering local factors (e.g. population density).
- Local soil type for all areas is average stiff soil.

- Identified:
  - Target Area or City Name, Total Population Count at Night, Total Building Count
  - Top Left Corner or Mesh Area, Bottom Right Corner or Mesh Area, Mesh spacing (in km)
- Defines the meshes on the RADIUS Program interface
  - Number the meshes using integers, alphabets or a combination of the two

| 25       | Microsoft Excel - RADIUS99                                 |                             |        |                |      |       |       |               |              |      |              |             |    |     |      |   |     |     |   |    |     |    |   |      |       |       |       |       |      |            | 7 🗙 |
|----------|------------------------------------------------------------|-----------------------------|--------|----------------|------|-------|-------|---------------|--------------|------|--------------|-------------|----|-----|------|---|-----|-----|---|----|-----|----|---|------|-------|-------|-------|-------|------|------------|-----|
| :3       | ] <u>File E</u> dit <u>V</u> iew Insert Format <u>T</u> oo | ols <u>D</u> ata <u>W</u> i | indov  | ν <u>H</u>     | elp  |       |       |               |              |      |              |             |    |     |      |   |     |     |   |    |     |    |   | Ţ    | уре а | a que | stion | for h | elp  |            | 8 × |
| 10       | ) 😂 🖬 🖪 🖪 🖪 🖪 🛤 - 1 🤊                                      | •   Σ •   🛄                 | 100    | 0%             | -    | 0     |       | 1             | Arial        |      |              |             | 1  | - 8 | •    | B | I   | U   |   |    | 6 3 | •a |   | \$ 9 | 1/0 . | .00 ÷ | 00    |       | 3    | - <u>A</u> |     |
| 1        | 1 🖆 🖄 🖂 🗣 🎘 I 🗇 🖏 🖗                                        | 1 W Reply                   | / with | n <u>⊂</u> har | nges | E     | ind P | Revie         | we           |      |              |             |    |     |      |   |     |     |   |    |     |    |   |      |       |       |       |       |      |            | 1.8 |
|          | F8 <b>v</b> fx                                             |                             | _      |                |      |       |       |               |              |      |              |             |    |     |      |   |     |     |   |    |     |    |   |      |       |       |       |       |      |            |     |
|          | A B C D                                                    | E                           | F      | G              | Н    | 1     | J     | K             | L            | M    | I N          | 0           | P  | Q   | R    | S | T   | U   | V | W  | Х   | γ  | Ζ | AA   | AB    | AC    | AD    | AE    | AF A | AG AF      | H A |
| 1        | RADIUS                                                     | Program                     | n I    | Mei            | nu   | 8     | N     | les           | sh           | A    | rea          | a           |    |     |      |   |     |     |   |    |     |    |   |      |       |       |       |       |      |            |     |
| 4        |                                                            | 28312-X                     |        |                |      |       |       |               |              |      |              | 24          |    |     |      |   |     |     |   |    |     |    | - |      |       |       |       |       |      |            | -   |
| 3        | Outline of Procedure                                       | lothong.                    | Ton    | Lot            | Co   |       | ofb   | 100           | h or         |      |              | <b>F</b> 0\ | 2  | _   | 1160 |   | _   | _   | _ | _  | -   | _  | _ |      |       |       | _     | _     | _    |            |     |
| 4        | Total Population Count At Night 78                         | atriong<br>815              | Bot    | tom            | Rin  | ht C  | orne  | vies<br>er of | n ar<br>f Me | sh : | e.y.<br>area | (e c        | T2 | 0)  | 02   | 7 | -   |     | - |    | -   |    | - |      |       | -     |       | -     |      |            |     |
| 6        | Total Building Count 19                                    | 915                         | Me     | sh sp          | aci  | ing ( | in k  | m)            | - 1110       | 0111 |              | 10.0        |    | ,   | 0.0  | 5 |     |     |   |    |     |    |   | i.   |       |       |       |       |      |            |     |
| 8        |                                                            |                             |        |                |      | Ň     |       |               | 17.1         |      |              |             | T  | 1   |      |   |     | -   | - |    | -   | -  | - | -    |       |       |       | -     |      |            |     |
| 9        | 1. File Open & Save                                        |                             |        |                | -    |       |       | i –           |              | ×    |              | 1           | t  | 1   | 1    |   |     |     |   | -  |     |    | - | i.   |       |       |       |       |      | -          | -   |
| 10       | 1.2 Open a file for                                        | r input data                |        |                |      |       |       |               |              | ×    | ×            | ×           |    |     |      |   |     |     |   |    |     |    |   |      |       |       |       |       |      |            |     |
| 11       | 2. Mesh Generation                                         |                             |        |                |      |       |       | x             | x            | ×    | ×            |             |    |     |      |   |     |     | _ |    |     |    |   |      |       |       | -     |       |      |            |     |
| 12       | 2.1 Redefine Mesh Range 2.2 Generate Me                    | esh                         | _      |                | _    |       | _     | x             | ×            | ×    | ×            | _           |    | -   |      |   |     |     |   | —, |     |    | _ |      |       |       |       | _     |      |            | _   |
| 13       | 3. Data Inventory (Input or Modify)                        |                             | -      | _              | _    |       | -     |               | X            | X    | X            | X           |    | -   | -    |   |     |     |   |    | -   | -  | - |      |       |       |       | _     | -    | _          | -   |
| 15       | 3.1 Basic Input Data 3.2 AreaID Invent                     | tory                        |        |                |      |       | -     | -             | x            | x    | X            | X           |    | -   | -    | - |     |     |   |    | -   | -  | - |      |       |       |       |       | -    |            | -   |
| 16       | 3.3 Life Line Inventory 3.4 Scenario EQ1                   | Information                 |        |                |      | 1     | 1     | x             | x            |      | x            | x           | t  |     | 1    | 1 | 1   | - i |   |    |     | 1  | 1 | 1    | 1     |       |       |       |      | 1          |     |
| 17       |                                                            |                             |        |                |      |       | х     | х             | х            |      |              |             |    |     |      |   |     |     |   |    |     |    |   |      |       |       |       |       |      |            |     |
| 18       | 4. Kun Kadius Program                                      |                             | -      |                | 1    | Х     | х     | х             | х            |      | 128          | -           |    | -   | -    |   |     |     |   |    | -   | -  |   | _    |       |       |       | _     |      | _          | -   |
| 19       | The reader rogram                                          |                             | -      | _              | -    | X     | X     | X             |              |      | X            | X           | Ł  | -   | -    | - |     | -   | - |    | _   | -  | - |      |       |       |       | _     |      |            |     |
| 20       | 5. View Input & Output                                     | n Man                       | -      | -              | =    | x     | x     | X             | X            | x    | X            | X           |    | +   | -    |   |     |     | - | -  | -   | -  | - |      |       | -     | -     | -     | -    |            | 100 |
| 22       |                                                            |                             |        |                | x    | x     | x     | x             | x            | X    | X            | X           |    | 1   |      |   |     |     |   |    |     |    |   |      |       |       |       |       |      |            |     |
| 23       | 5.3 Result Data 5.4 Result Shown                           | ппмар                       |        |                | х    | х     | х     | х             | х            | х    | х            | х           |    |     |      |   |     |     |   |    |     |    |   |      |       |       |       |       |      |            |     |
| 24       |                                                            |                             |        | X              | X    |       | Х     | х             | 1            | х    | х            | -           |    |     | -    |   | 1.1 |     |   |    |     |    | _ |      |       |       |       |       |      | _          |     |
| 25       |                                                            |                             |        | X              | X    | X     | X     | X             | X            | X    | Х            | -           |    | -   | -    | - |     | -   | _ | -  | -   |    |   |      |       | -     |       | _     |      | _          |     |
| 20       |                                                            |                             | ×      | X .<br>V       | X    | X     | X     | ×             | X            | X    | 1            | -           |    | -   | -    | - |     | -   |   |    |     |    |   | -    |       | -     | -     | -     |      | -          |     |
| 28       |                                                            |                             | ~      | ~              | -    | -     | ×     | X             | 1            |      |              |             |    | +   | -    | 1 |     |     | - | -  | -   | -  | - | 0    |       |       |       | -     | -    |            | -   |
| 29       |                                                            |                             |        |                |      |       |       |               |              |      |              |             |    |     |      |   |     |     |   |    |     |    |   |      |       |       |       |       |      |            |     |
| 30       |                                                            |                             |        |                |      |       |       |               |              |      |              |             |    |     |      |   |     |     |   |    |     |    |   |      |       |       |       |       |      |            |     |
| 31       |                                                            |                             | -      | -              | _    | -     |       | -             | -            | _    | -            | -           | -  | -   | -    |   |     |     |   | -  |     | -  | _ | -    |       |       |       | _     | _    |            | -   |
| 32       |                                                            |                             | -      | -              | _    |       | -     | -             | -            | -    | -            |             | -  |     | -    | - | -   |     | - |    | -   |    | - | -    |       |       |       | -     | -    |            |     |
| 24       | I A UN Transfold and (Walances /                           |                             |        |                |      |       |       |               |              | 1    |              |             | 1  | 1   | 1    |   |     |     |   |    |     |    |   |      |       |       |       |       |      |            |     |
| <b>4</b> | InputSneet / welcome /                                     |                             |        |                |      |       |       |               |              |      |              |             |    |     | 1<   |   |     |     |   |    |     |    |   |      |       |       |       | 1.    |      |            | 2   |
| Click    | k nere to kun the Radius Program for Earthquak             | e Assessment                |        |                |      |       |       |               | _            |      |              |             |    |     |      |   |     |     |   |    |     | _  | _ | _    | _     |       |       | N     | NN   |            |     |

 Generate Mesh → The RADIUS Program automatically assigns MeshID values to meshes from left to right and top to bottom, after the user input is complete.

|      | ticrosoft Excel - RADIUS99          |                    |               |       |       |       |        |       |              |               |               |       |    |    |   |   |   |   |   |   |     |     |       |       |       |         |      | F   | ×   |
|------|-------------------------------------|--------------------|---------------|-------|-------|-------|--------|-------|--------------|---------------|---------------|-------|----|----|---|---|---|---|---|---|-----|-----|-------|-------|-------|---------|------|-----|-----|
| 明    | Ele Edt View Insert Format          | Iools Data         | Window        | Help  |       |       |        |       |              |               |               |       |    |    |   |   |   |   |   |   |     | B   | ipa a | quest | an Ic | ir help |      | - 6 | ×   |
| ED   | 86666818.                           | 1 - 2 - P          | 100%          | -     | 10    |       | i Ai   | ial.  |              |               |               | - 8   |    | B  | I | U | = | - |   | - | 1 1 | 5 9 | 6 %   | 1 .05 | E     | 1 - /   | 3- 1 | A - | E   |
| 1 m  | 1440355555                          | BIRI THE           | sly with C    | ange  | s 1   | Ende  | euler  | 41    |              |               |               |       |    |    |   |   |   |   |   |   |     | _   |       |       | _     | -       |      | _   |     |
| -    | F8 • 5                              |                    | CONTRACTOR IN |       |       |       | 120117 | Mer C | 3            |               |               |       |    |    |   |   |   |   |   |   |     |     |       |       |       |         |      |     |     |
|      | A B C D                             | E                  | EG            | H     | 11    | J.    | K      | L     | M            | N             | 0             | PG    | E  | 15 | T | U | V | W | X | Y | Z   | AA  | AB    | AC J  | DA    | ELAF    | AG   | AH  | 2   |
| -    | RADI                                | IS Progra          | m M           | eni   | 18    | M     | es     | h     | Ar           | ea            |               |       |    |    |   |   |   |   |   | - | -   |     |       |       | -     |         |      |     | - 6 |
| 1    | <u>Maleis</u>                       | o nogio            |               |       | -     |       |        |       |              |               |               |       |    |    |   |   |   |   |   | _ |     | -   |       | _     | -     | +       | -    | _   | -   |
| 3    | Outline of Procedure                | Dathana            | Tent          | 4.0   |       |       | leeb   |       | - (-         | - T           | 0             |       | In | 1  | - |   |   | - | - |   | -   | -   |       |       | +     | -       |      |     | -   |
| 5    | Total Population Count At Night     | 7815               | Botto         | n Rir | ht C  | 01.0  | r of l | Mes   | a le<br>h ar | ag. r<br>Bati | - O )<br>A () | T201  | 0  | 27 | - |   |   |   | - |   |     |     |       |       | -     | -       | -    |     |     |
| 6    | Total Building Count                | 1915               | Mesh          | spac  | ing ( | in kr | n)     |       |              | ~~ (          | 9.9.          | 12.0) | Ō. | 05 | - |   |   |   |   |   |     |     |       |       |       |         |      |     | -   |
| 8    |                                     |                    |               |       |       |       |        |       |              |               |               | 11    | 1  |    |   |   |   |   |   |   |     | -   |       |       | -     | -       |      | F   |     |
| 9    | 1. File upen & save                 |                    | 1             |       |       |       |        |       | 59           |               |               |       |    |    |   |   |   |   |   |   |     |     |       |       | -     | -       | 1    |     |     |
| 10   | Theave inpurdata in the opena       | ale to tribox cent |               | 1     |       |       |        |       | 80           | 74            | 88            |       |    |    |   |   |   |   |   | _ | _   |     |       |       |       |         |      |     |     |
| 11   | 2. Mesh Beneration                  |                    |               | -     |       |       | 31     | 45    | 81           | 75            |               | 1     | -  | _  | _ |   |   | _ | _ | _ |     |     |       |       | _     | _       |      |     |     |
| 12   | 2.1 Redefine Mesh Range, 2.2 Owner  | ate Mech           |               | -     | -     | - 0   | 32     | 98    | 82           | 76            | -             |       | -  |    | - |   |   | - | _ | - | -   |     |       |       |       |         |      |     |     |
| 14   | 3. Bata Inventory (input or Modif   | 23                 |               |       |       |       | -      | 97    | 84           | 70            | 00            |       | -  | -  |   |   |   | - |   |   |     | -   |       |       |       | +       |      |     |     |
| 15   | 3.1 Basic Input Data 3.2 ArealD     | Divertory          |               |       |       |       |        | 49    | - 85         | 79            | 91            |       | +  | -  |   |   |   |   |   |   |     |     |       |       |       | -       |      |     |     |
| 15   | 3.3 Life Line Inventory 3.4 Scenari | e Equiniormation   |               |       |       | . 3   | 33     | 50    |              | 80            | 92            |       |    |    |   |   |   |   |   |   |     |     |       |       |       |         |      |     |     |
| 17   | A Bus Dadius Datamas                |                    |               |       |       | -20   | 34     | 51    |              |               |               |       |    |    |   |   |   |   |   |   |     | _   |       |       |       |         | _    |     |     |
| 18   | 4. Hen Radios Program               |                    |               | 1     | 12    | -21   | .35    | 52    | -            |               | 11            | -     | -  | -  |   | _ | - | _ | _ | _ | _   | -   | -     |       | _     |         | -    |     |     |
| 19   |                                     |                    |               | -     | 13    | 20    | 30     | 52    | -            | 00            | 95            |       | -  | -  |   |   |   | - | - | - |     | -   | -     |       |       |         |      |     | -   |
| 21   | 5 View Input & Dutput               | to set in Marcol   |               |       | 15    | 24    | 38     | 54    | 87           | 83            | 95            |       | +  | +  |   |   |   |   |   |   |     | 1   |       |       | -     | -       | -    |     |     |
| 22   | EDD ADA                             | A                  |               | 7     | 16    | 25    | 39     | 55    | 68           | 34            | 96            |       |    |    |   |   |   |   |   |   |     |     |       |       |       |         |      |     |     |
| 23   | S.S MERCI Data                      | a contrativaçõe    |               | 8     | 17    | 26    | 40     | 58    | 89           | 35            | 97            |       |    | _  |   |   | _ | _ |   |   |     | _   |       |       |       |         |      |     |     |
| 24   |                                     |                    |               | 3 5   | - 2   | 27    | 41     |       | 70           | 36            | -             |       | -  | -  |   |   |   | _ | _ |   |     | -   | -     |       | -     | -       | -    |     | -   |
| 25   |                                     |                    |               | 4 10  | 18    | 28    | 42     | 57    | 71           | -87           | -             | -     | +  |    | - | - | - | - | - | - | -   | -   | -     |       | +     | +       | +    |     | -   |
| 27   |                                     |                    | 2             | 6     | 1.4   | 30    | 45     | 33    | 73           |               | -             |       | +  | -  |   |   |   |   |   |   |     |     |       |       |       | -       | +    |     | -   |
| 28   |                                     |                    |               |       |       |       |        | _     |              |               | _             |       | -  | -  |   |   |   |   |   |   |     |     |       |       |       | -       |      |     |     |
| 29   |                                     |                    |               |       |       |       |        |       |              |               |               |       |    |    |   |   |   |   |   |   |     |     |       |       |       |         |      |     |     |
| 30   |                                     |                    |               |       |       |       |        |       | _            |               |               |       |    |    |   |   |   |   | _ |   |     |     |       |       | _     | 4       |      |     |     |
| 31   |                                     | _                  |               | -     |       |       | _      | -     | -            |               | -             | -     | -  | -  |   | _ |   | - |   |   |     | -   | -     |       | -     | -       |      |     | -2  |
| 32   |                                     |                    | -             |       |       | -     |        | -     | -            |               | -             | -     | -  | -  |   | - | - | - | - | - | -   | -   | -     | -     |       | -       | -    | -   | -   |
| 14   | A NA ToputSheet /Warona /           | _                  |               | 115   | -     |       |        | -     |              |               |               |       | h  |    | - |   |   |   |   | _ |     |     |       | 1     |       |         | 1    |     | ľ   |
| che  | here to go to Constant Data Shart   |                    |               |       |       |       |        |       |              |               |               |       | 10 |    |   |   |   |   |   |   |     |     |       | -     |       | MIN     |      | 10  | SI. |
| C.W. | insie to go to constant bata prieet |                    |               | _     | _     | -     |        | -     |              |               |               |       | _  | _  | _ |   | - |   | - | - |     |     |       |       |       | (ALC)   | -    | -   |     |

- Input or modify the data that will be used by click 3.1. Basic Input Data button.
- Fill the Area ID, Area name, Mass Weight, and Local Soil Type for each mesh.
- The input data can be viewed in map by click down the box opposite to Mesh Map arranged, and choose the option you want to see.
- Click **Return Main Menu** button to go back to main menu.

| ES M | icrosoft Ex                | cel - RADIL | US99:1        |          |                   |                                                                        |
|------|----------------------------|-------------|---------------|----------|-------------------|------------------------------------------------------------------------|
| 1    | Ele Edt                    | View Inse   | ert Format To | ols Data | Window            | s Hickp. Type a question for help 🗾 🖉                                  |
| E.   | 200                        | 144 1211    | 49-1-1-0      | - 5 -    | 1.804 1005        | 2% - Θ <sup>2</sup> And - 8 - 1 B Z U = = = Ξ I S % -2 -2 Π - 2s - A - |
|      |                            | -           |               |          | 100               |                                                                        |
|      |                            | 10 M        | 00123         |          | Reply with        | Changes End Review                                                     |
| -    | U21                        | • 1         | 5.1           | 19       | -                 |                                                                        |
|      | A B                        | C           | 0             | E        | F                 | K L M N O P G R S T U V W X Y Z AA AB AC AD AE AF AGAH AI AJ AK AL     |
| 1    | ReadMe                     | Ba          | sic Input Da  | ata      |                   | MeshMap arranged, by AreaD                                             |
| 1    | Clearing                   | ut Data     | AutoDieck     | Relian M | ao Men            | Trad Barton or City Ilama Dathana                                      |
| 4    | -                          | -           |               |          |                   | Target region of organizer Formony                                     |
| 3    | Mesh ID                    | di serè     | Area Nama     | kicsh    | Local<br>DellType | Total Population Country 1915                                          |
| 5    | 1                          | 1           | NE            | 2        | 2                 | 1 Inniste Mash Man                                                     |
| 6    | 3                          | 3           | MNEng         | 2        |                   |                                                                        |
| 7    | 3                          | 3           | MNEnn         | 2        | 5                 |                                                                        |
| 8    | 4                          | 2           | Eng           | 2        | 2                 |                                                                        |
| g    | 5                          | 3           | MNEng         | 2        | 2                 |                                                                        |
| 10   | 6                          | 1           | NE            | 2        | 2                 |                                                                        |
| 11   | 2                          | 2           | Eng           | 2        | 2                 |                                                                        |
| 12   | 8                          | 2           | Eng           | 2        | 2                 |                                                                        |
| 13   | 9                          | 1           | NE            | 2        | 2                 |                                                                        |
| 14   | 10                         | 4           | MEng          | 2        | 2                 |                                                                        |
| 15   | 11                         | 5           | Average       | 2        | 2                 |                                                                        |
| 16   | 12                         | 4           | MEng          | 2        | 2                 |                                                                        |
| 17   | 13                         | 5           | Average       | 2        | 2                 |                                                                        |
| 18   | 14                         | 3           | MNEng         | 2        | 2                 |                                                                        |
| 19   | 15                         | 1           | NE            | 2        | 2                 |                                                                        |
| 20   | 16                         | 5           | Average       | 2        | 2                 |                                                                        |
| 21   | 17                         | 2           | Eng           | 2        | 2                 |                                                                        |
| 22   | 18                         | 1           | NE            | 2        | 2                 |                                                                        |
| 23   | 19                         | 5           | Average       | 2        | 2                 |                                                                        |
| 24   | 20                         | 3           | MNEng         | 2        | 2                 |                                                                        |
| 25   | 21                         | 3           | NE            | 2        | 2                 |                                                                        |
| 26   | 22                         | 1           | NE            | 2        | 2                 |                                                                        |
| 27   | 23                         | 1.1         | NE            | 2        | 2                 |                                                                        |
| 28   | 24                         | 3           | NE            | 2        | 2                 |                                                                        |
| 29   | 25                         | 1           | NE            | 2        | 2                 |                                                                        |
| 30   | 26                         | 5           | Average       | 2        | 2                 |                                                                        |
| 31   | 27                         | 3           | MNEng         | 2        | 2                 |                                                                        |
| 32   | A AL Brand                 | clonet /    | NE Vekone /   | 1 2      | 1 2               |                                                                        |
| 14 4 | <ul> <li>N\Basi</li> </ul> | cInput (V   | Velcome /     |          |                   | ( ) ) ( ) ( ) ( ) ( ) ( ) ( ) ( ) ( ) (                                |

- Define the buildings that consist in each area by click **3.2. AreaID Inventory** button.
  - Building classes explanation included in this form.
  - Fill the blank area for each area name from left to right.
  - Remember, the Sum for each area must be 100 %, if not the program will display warning.
- After the data is completed, return to main menu by click **Return Main Menu**.

|      | licr | osoft      | Excel - I       | RADIUS    | 99        |         |         |           |              |       |                   |          |      |                         |      |       |                                   |                                         |                                                                                                    |         | 5 🔀 |
|------|------|------------|-----------------|-----------|-----------|---------|---------|-----------|--------------|-------|-------------------|----------|------|-------------------------|------|-------|-----------------------------------|-----------------------------------------|----------------------------------------------------------------------------------------------------|---------|-----|
| 围    | Els  | Ed         | t <u>Vie</u> nu | Insert    | Format    | tools   | Data    | Mindow    | Help         |       | _                 | -        |      |                         |      |       |                                   | Ty                                      | pa a question for ha                                                                                                    | 9 F -   | e x |
| ED   | 10   | G          | 30              | 010       | dille -   | 1-0-1   | Σ -     | 100%      |              | 0 2   | Arial             |          |      | - 10 -                  | - 11 | BIL   | ==                                | 1 1 1 %                                 | *4 -0                                                                                                    | 3- A    | - 1 |
| En   | 4    | -          | 145             | AL IS     | 2513      | 18.0    | I TAR   | dy with C | tanges.      | EndR  | esten             |          |      | and and a second second |      |       |                                   | 100000000000000000000000000000000000000 |                                                                                                    | and the |     |
| -    | NI   | 1          |                 | - fx      | 100       | 1 1 1   | 10000   |           | 1994), 1946) |       | Contraction of    | 8        |      |                         |      |       |                                   |                                         |                                                                                                    |         |     |
|      | A    | B          | C               | D         | E         | E       | G       | H:        | 12           | J     | K                 | L        | M    | N                       | 0    | Р     | Q                                 | R                                       | S                                                                                                    | T       | -   |
| 100  |      |            |                 |           |           | Inve    | ntory   | by A      | rea          |       |                   |          |      | -                       | -    |       |                                   |                                         |                                                                                                    |         | -   |
| 1    | _    | D          |                 |           | 100100    |         | inter y | Dy n      | - Cu         |       | The second second |          |      |                         |      |       |                                   |                                         |                                                                                                    |         | _   |
| 2    |      | Re         | ad Me F         | IIST      | UIBS      | atingun | 1818    | IV AL     | countre      |       | Loss and the la   | dain par |      |                         |      | -     | Building Cl                       | lasses Expla                            | anation                                                                                                    |         | _   |
| 3    | н    | Area<br>ID | Name            | (%)       | (%)       | (%)     | (96)    | (%)       | (96)         | (%)   | (%)               | (96)     | (%)  | (56)                    | -    | ELD1  | housing etc.                      | nacie from unitre                       | d bricks, mud                                                                                                    |         |     |
| 5    | T    | 10         | NE              | 0.00      | 100.00    | 0.00    | 0.00    | 0.00      | 0.00         | 0.00  | 0.00              | 0.00     | 0.00 | 100.00                  |      |       | mortar, loose                     | ly fied walls and i                     | roofs.                                                                                                    | -       | -+  |
| 6    |      | 2          | Eng             | 0.00      | 0.00      | 0.00    | 100.00  | 0.00      | 0.00         | 0.00  | 0.00              | 0.00     | 0.00 | 100.00                  |      | RES2  | URM-RC com                        | posite constructi                       | on - sub-standard                                                                                                    |         |     |
| 7    | -    | 3          | MNEng           | 0.00      | 80.00     | 0.00    | 20.00   | 0.00      | 0.00         | 0.00  | 0.00              | 0.00     | 0.00 | 100.0                   |      |       | construction,<br>provisions H     | not complying w<br>eight up to 3 stori  | th the local code                                                                                                    |         |     |
| 8    | ł    | 4          | MEng            | 0.00      | 20.00     | 0.00    | 80.00   | 0.00      | 0.00         | 0.00  | 0.00              | 0.00     | 0.00 | 100.0                   |      |       | Lifed in the De                   | induced Union                           |                                                                                                    | -       |     |
| 10   |      | 7          | Hospita         | 0.00      | 0.00      | 0.00    | 0.00    | 0.00      | 0.00         | 0.00  | 100.00            | 0.00     | 0.00 | 100.0                   |      | -     | and RC is Rei                     | Inforced Record                         | y<br>sixuilding                                                                                                    | -       |     |
| 11   |      | 8          | Clinics         | 0.00      | 90.00     | 0.00    | 0.00    | 0.00      | 0.00         | 10.00 | 0.00              | 0.00     | 0.00 | 100.00                  |      | RES3- | URM-RC com                        | posite construction                     | on - ald,                                                                                                    |         |     |
| 12   | H    | -          |                 | -         |           |         |         | -         |              |       |                   |          |      |                         |      |       | deteriorated :                    | construction, not                       | complying with                                                                                                    |         |     |
| 13   | _    |            |                 |           |           |         |         |           |              |       |                   |          |      |                         | _    | 0004  | the latest co                     | de provisions. He                       | ight 4 - 6 stories.                                                                                                    |         | _   |
| 14   | -    |            |                 |           | -         |         |         |           |              | -     |                   |          |      |                         | -    | RE34  | multi-storied a                   | auldines, for resi                      | dential and                                                                                                    |         | -8  |
| 16   |      |            |                 |           |           |         |         |           |              |       |                   |          |      |                         |      |       | connercial p                      | urposes.                                | Sector Sector Se |         |     |
| 17   |      |            |                 |           |           |         |         |           |              |       |                   |          |      |                         | 1    | EDU1- | School buildin                    | iga, up to 2 storie                     | 6.                                                                                                    |         |     |
| 18   |      |            |                 |           |           |         |         |           |              |       |                   |          |      |                         |      |       | usually perce                     | ntage should be                         | very small                                                                                                    |         |     |
| 19   |      |            |                 |           |           |         |         |           |              |       |                   |          |      |                         | -    | ED02  | School build in                   | igs, greater than                       | 2 stories                                                                                                    |         |     |
| 20   |      |            |                 |           |           |         |         |           |              |       |                   |          |      |                         |      | MED 1 | Low to mediu                      | mitage should be<br>mitiae hospitals    | very small                                                                                                    |         |     |
| 22   |      |            |                 |           |           |         |         |           |              |       |                   |          |      |                         |      |       | usually perce                     | mage should be                          | very small                                                                                                    |         |     |
| 23   |      |            |                 |           |           |         |         |           |              |       |                   |          |      |                         |      | MED2  | High rise hos                     | pilais                                  | 1992 - 1992 - 1993 - 1993 - 1993 - 1993 - 1993 - 1993 - 1993 - 1993 - 1993 - 1993 - 1993 - 1993 - 1993 - 1993 -                                                                                                    |         |     |
| 24   |      |            |                 |           |           |         |         |           |              |       |                   |          |      |                         |      |       | usually perce                     | mage should be                          | very small                                                                                                    |         | _   |
| 25   | -    |            |                 |           |           |         |         |           |              |       |                   |          |      |                         | -    | COM   | Shopping Cet<br>lock stellal face | ners<br>Bloc. heth kuw or               | of block dok                                                                                                    |         |     |
| 20   | 1    |            |                 |           |           |         | -       |           |              |       |                   |          |      |                         |      |       | Francisco de la                   | ansoletin maa oo                        | o aga as                                                                                                    |         |     |
| 28   |      |            |                 |           |           |         |         |           |              |       |                   |          |      |                         |      |       |                                   |                                         |                                                                                                    |         |     |
| 29   |      |            |                 |           |           |         |         |           |              |       |                   |          |      |                         |      | 1     |                                   |                                         |                                                                                                    |         | -   |
| 30   | -    |            |                 |           | _         |         |         |           | -            |       | _                 |          |      |                         | -    | -     |                                   |                                         |                                                                                                    |         | -   |
| 31   |      |            | A 19694         | 550       | -325(3/3) | 201     |         |           |              |       |                   |          |      |                         |      |       |                                   | -                                       |                                                                                                    |         | ~   |
| 14 4 |      | 1/10       | realDIn         | ventory   | / Welca   | ome/    |         |           |              |       |                   |          |      |                         | ٢.   |       |                                   | 1                                       |                                                                                                    |         | 2   |
| Cick | here | to go      | to the Are      | alD Inver | itory She | et      | _       | _         |              |       |                   |          |      |                         |      |       |                                   |                                         | NU                                                                                                    | M       |     |

1 3

- The RADIUS Program could be used for earthquake damage estimation of many lifelines, but not for some other essential facilities like railways or telecommunications, and damage to contents and business interruption.
  - Click **3.3. Life Line Inventory** button.
  - Fill the blank box at Total Count column for each lifeline. If there is no lifeline, leave the box or fill o.
  - The definition of each lifelines are included in this form.
- After the data is completed, return to main menu by click **Return Main Menu**.

| File | Edt View      | Insert Forma | t <u>Taols</u> I | Qata Window Help                                                                                                    |     |     | 11 | iyoa a questi      | on for help |       |
|------|---------------|--------------|------------------|----------------------------------------------------------------------------------------------------|-----|-----|----|--------------------|-------------|-------|
| 12   |               | 21212        |                  | Σ - 🏭 100% - 🧿 📲 Anial 🛛 - 9 - Β Ζ                                                                                                    | u = | = = | 1  | % 14 .00           | 111 - 30    | - A - |
| -    |               | 1581         | 23.00            | TriRecty with Changes End Review                                                                                                    |     | _   |    | to survey and make |             | -     |
| C12  | 5 +           | <u>/x</u> 1  |                  | ne menter al secole de la construction de la construction de la<br>Construction de la construction de la construction de la construction de la construction de la construction de la construction de la construction de la construction de la construction de la construction de la construction de la constr |     |     |    |                    |             |       |
| A    | 8             | C            | D                | E                                                                                                    | E.  | G   | Н  | 1                  | J           | K     |
|      |               |              |                  | Lifeline Inventory                                                                                                    |     |     |    |                    |             |       |
|      | Read He First |              | Data)            | Clear Return Main Menu                                                                                                    |     |     |    |                    |             |       |
|      | LifeLine      | Total Count  | Linit-           | Behavo                                                                                                    |     |     |    |                    |             |       |
| 2    | Road1         | 5            | km               | Langth of Local Roads (in km), for this concerned city or target region.                                                                                                    | 1   |     |    |                    |             |       |
|      | Road2         | 0            | km               | Length of major roads such as Freeways(Highways (In kin).                                                                                                    |     |     |    |                    |             |       |
|      | Bridge        | t            | Count            | Number of major Transportation Bridges (road and ralway)                                                                                                    |     |     |    |                    |             |       |
|      | Tunnels       | 0            | Count            | Number of major Transportation Tunnels, for the concerned city or target region.                                                                                                    |     |     |    |                    |             |       |
| -    | Electric1     | 500          | Count            | Number of major Electrical & Telecommunication transmission towers.                                                                                                    |     | -   |    | 1                  |             |       |
|      | Electric2     | 0            | Site             | Number of Electrical & Telecommunication sub-stations.                                                                                                    |     |     |    |                    |             |       |
| 2    | Wateri        | 30           | km               | Langth of major Water & Sewage trunk and distribution lines (bn).                                                                                                    |     |     |    |                    |             | 1     |
| 4    | Water2        | 0            | Site             | Number of Water & Servage pumping stations                                                                                                    |     |     |    |                    |             |       |
|      | Water3        | 0            | Site             | Number of Water & Severge treatment plants.                                                                                                    |     |     |    |                    |             |       |
|      | Reservoir1    | 0            | Count            | Number of Storage Reservoirs or Dams.                                                                                                    |     |     |    |                    |             |       |
|      | Reservoir2    | 0            | Court            | Number of Terminal Reservoirs or Bevaled Storage Tanks.                                                                                                    |     |     |    |                    |             |       |
|      | Gasoline      | 1            | Count            | Number of Gasoline stations.                                                                                                    |     |     |    |                    |             |       |
|      |               |              |                  |                                                                                                    |     |     |    |                    |             |       |
|      |               |              | -                |                                                                                                    | -   | -   |    |                    |             |       |
|      |               |              |                  |                                                                                                    |     |     |    | 1                  |             |       |
|      |               |              |                  |                                                                                                    |     |     |    |                    |             |       |
|      |               |              | -                |                                                                                                    |     |     |    |                    |             |       |
|      |               |              |                  |                                                                                                    |     |     |    | -                  |             |       |
|      |               |              |                  |                                                                                                    |     |     |    |                    |             |       |
|      |               |              |                  |                                                                                                    |     | _   |    |                    |             | -     |
|      |               |              | 257 5.87         |                                                                                                    |     |     |    |                    | _           | -     |

- The last data required is earthquake motion that will be used to estimate the damage. Click the **3.4. Scenario EQ Information** button.
- - The form below will be displayed. Choose **User Defined Earthquake** button
  - Fill the data required : Scenario Earthquake, EQ Magnitude, EQ Depth, EQ Occurance Time, Reference MeshID, and EQ Epicentral.
  - Drop down the box opposite to **EQ Direction** to choose the EQ Direction.
  - Drop down the box below **Choose Attenuation Equation** to choose the attenuation equation.
  - Click **OK & Return** button to go back to main menu.

| Line in the second                                                         | soft Excel - RADIUS99                                                    |              | <u> </u>                |
|----------------------------------------------------------------------------|--------------------------------------------------------------------------|--------------|-------------------------|
| E E                                                                        | Edit View Insert Format Taals Data Window Help Type a                    | puestarin To | rtelo 🥃 🖬 🤉             |
|                                                                            | 🖟 👌 🖓 💐 🐘 - 19 - 22 - 🌉 100% - 🚱 🎽 Anal 💦 - 10 - 18 Z 🛄 🚍 🚍 \$ % %       | -00 II       | - <u>A</u> - <u>A</u> - |
| 1 1                                                                        | 2                                                                        |              |                         |
| C4                                                                         |                                                                          |              |                         |
| A                                                                          | D C D E F G H I J K L M N O P Q                                          | R            | S T                     |
| 1                                                                          |                                                                          | _            |                         |
| 2                                                                          | Read Me First Scenario Earthquake Information                            |              |                         |
| 3                                                                          | Scenariz                                                                 | ID           | Earthquake              |
| 4                                                                          | C Reprint Extended Extended Extended Extended                            | 1            | Tangshan Ear            |
| 5                                                                          | Car Denied Extension C                                                   | 2            | ELAsnam Eart            |
| 6                                                                          |                                                                          | 3            | Spitak earthqu          |
| 7                                                                          | Earling dave information                                                 | 4            | Luzon Earthqu           |
| 8                                                                          | Choose Sostario Earthquake Sumoim Earthquake Choose Rteruiation Equation | 5            | Manjii Earthqu          |
| 9                                                                          | man & Brown (1997)                                                       | 6            | Northridge Ear          |
| 10                                                                         | Earthquake Manifude 0 Earthquake Cepth (km) 33                           | 7            | Kobe Earthqua           |
| 11                                                                         | EC Occurrence Time (http://                                              | 8            | Kocaeli Eartho          |
| 12                                                                         |                                                                          | 8            | Unioni Eanno            |
| 13                                                                         | [Relative ]                                                              |              |                         |
| 14                                                                         | Extina Nice Encentre                                                     | _            |                         |
| 15                                                                         | Enter Celevine Media No. 90 dialogo di da 200                            | -            |                         |
| 17                                                                         | Choose EQ Direction Sector/direct CK SReturn                             | -            |                         |
| 18                                                                         | relative transfer Mesh                                                   | _            |                         |
| 19                                                                         |                                                                          | _            |                         |
|                                                                            |                                                                          | _            |                         |
| 20                                                                         |                                                                          |              |                         |
| 20                                                                         |                                                                          |              |                         |
| 20<br>21<br>22                                                             |                                                                          | _            |                         |
| 20<br>21<br>22<br>23                                                       |                                                                          |              |                         |
| 20<br>21<br>22<br>23<br>24                                                 |                                                                          |              |                         |
| 20<br>21<br>22<br>23<br>24<br>25                                           |                                                                          |              |                         |
| 20<br>21<br>22<br>23<br>24<br>25<br>26                                     |                                                                          |              |                         |
| 20<br>21<br>22<br>23<br>24<br>25<br>26<br>27                               |                                                                          |              |                         |
| 20<br>21<br>22<br>23<br>24<br>25<br>26<br>27<br>28<br>28                   |                                                                          |              |                         |
| 20<br>21<br>22<br>23<br>24<br>25<br>26<br>27<br>28<br>29<br>29<br>29<br>20 |                                                                          |              |                         |
| 20<br>21<br>22<br>23<br>24<br>25<br>26<br>27<br>28<br>29<br>30<br>24       |                                                                          |              |                         |
| 20<br>21<br>22<br>23<br>24<br>25<br>26<br>27<br>28<br>29<br>30<br>31       |                                                                          |              |                         |

- Click Run Radius Program button to analyze the scenario and obtain the result.
  - The box below will appear, click the GO button.
  - Wait for a moment.
  - After the program finished, the box below will appear, click the **OK** button.

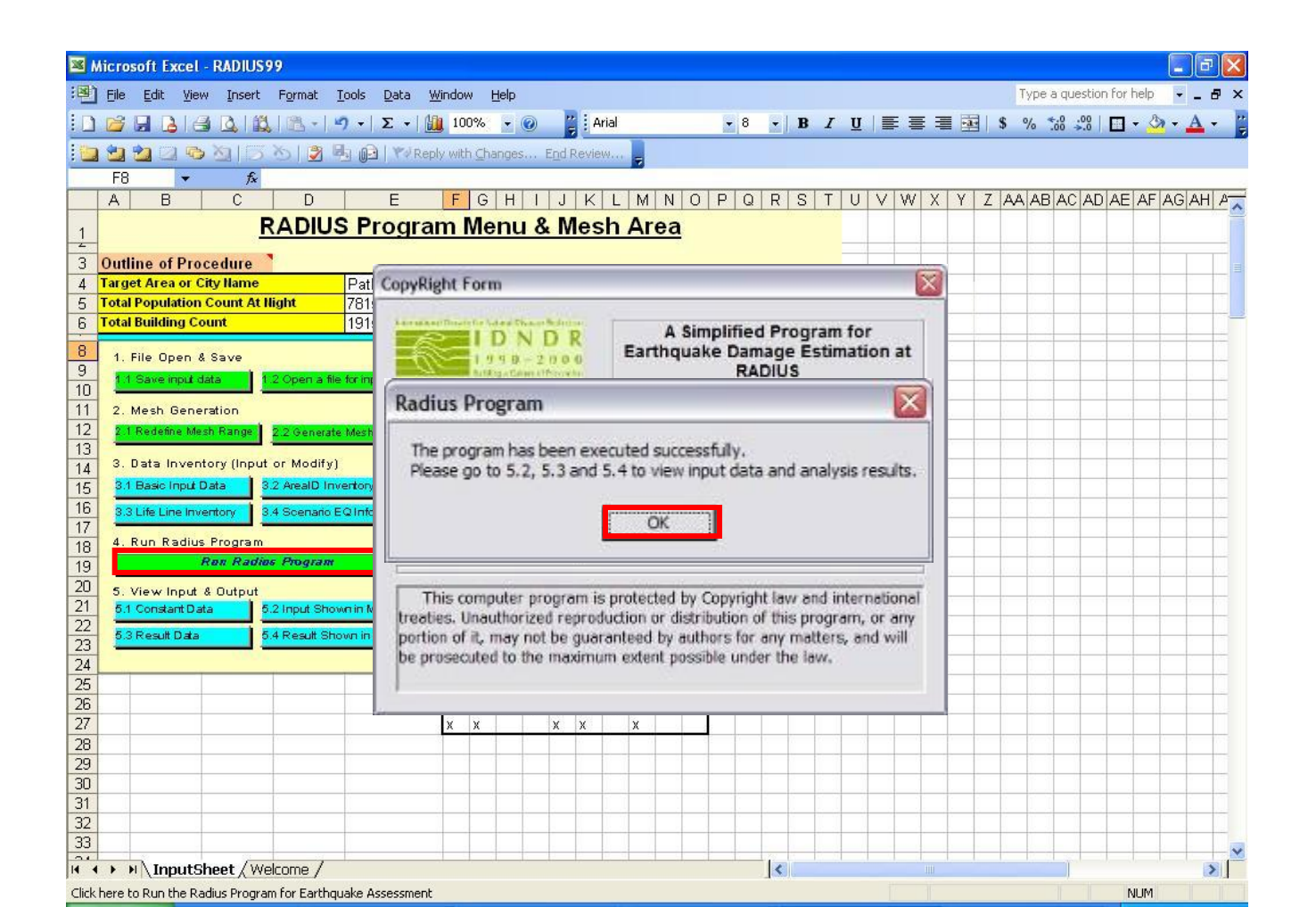

- Review the result by click **5.3. Result Data** button.
  - There are six tables represent the result:
    - Table 1: Main Results
    - Table 2: Lifeline Inventory and Damage
    - Table 3: Building Inventory Partitioned to Meshes
    - Table 4: Building Damage Ratio (%)
    - Table 5: Number of Buildings Damaged by Earthquake
    - Table 6: Population and Casualty Distribution
  - Click the **Return to Main Menu** button that always on the top of each tables to go back to main menu.

| File | Edt      | View   | Insert   | Format      | Tools D         | ata Windo       | v Help              |            |                    |               |              |                        |                          | Type a g                          | uestan | for help       | _ 6 |
|------|----------|--------|----------|-------------|-----------------|-----------------|---------------------|------------|--------------------|---------------|--------------|------------------------|--------------------------|-----------------------------------|--------|----------------|-----|
| -2   | 0.0      | 1.02   | CH 1 491 | 1100 - 1    | 0.0             | -1.000 10       | 094 - 6             |            |                    |               | 10           | 7 11 1                 |                          | ⊟Is ω ⇒4                          | .00    | 11 - Az -      | 4   |
|      | Coll     |        | 36   #45 | - Ellis     |                 | - <u>Mil</u> 10 | 0.00                | 2 2 C      |                    | 101           | 10 E B       | 1 9 14                 |                          | 83 <b>1</b> 70 ,00                | ₩.0    | ш• <u>«</u> •• |     |
| -    | <b>-</b> | 1.0    | AL D     |             | 可臣              | Redy wit        | h Changes.          | End Review | Ver z              |               |              |                        |                          |                                   |        |                |     |
| Al   | 0 1      | ev la  |          | CA.         | CR              | 00              | 00                  | CE         | CE.                | 00            | CH           | CL                     | - 01                     | CIZ.                              | CI.    | CH             | _   |
| 0,0  |          | DA D   | I DE     | VA          | 00              | ~~              |                     | VC.        | VI.                | ~~~           |              |                        |                          | UN.                               | UL.    | 3/0            | _   |
|      |          |        | Return   | n to Mai    | in Menu         | 2               |                     |            |                    |               |              |                        |                          |                                   |        |                |     |
|      |          |        | 1 - A    |             |                 | Table 6         | Pol                 | nulatio    | n And C            | asual         | Ity Dist     | ributio                |                          |                                   |        |                |     |
|      | -        |        | Tetol an | and allowed | 10 7015         | Tak             | d doubles of        | m a        | Total Course       | - initial and | 000          | Total Made             | entre latit minere       |                                   | _      | lable End      | -   |
|      |          |        | Tutal po | parauon     | 157610          | T D Lo          | ii ueau is a        | eu         | Total aeven        | enquires      | 200          | Total Mcue             | ase injunee              | ale o                             | 1      |                |     |
| Tota | al       |        | Mesh ID  | Area D      | Mesin<br>Wesint | AreaName        | Population<br>(Dov) | Population | Ceath Rétio<br>(%) | Court         | injury Redic | Severe<br>Intury Count | Noderate<br>Injury Count | Injury(Moderate+<br>Severe) Count |        |                |     |
| -    |          | -      |          |             |                 |                 | Annal A             | -          |                    |               |              | 111                    | 110.4                    |                                   | 1      |                |     |
| _    | 0        | -      | 1        | 1           | 2               | NE              | 13                  | 25         | 0.0                | 0             | 0.0          | D                      | D                        | 0                                 |        | -              | -   |
| _    | 0        | -      | 2        |             | 2               | MNEng           | 35                  | 70         | 0.0                |               | 0.0          | 0                      | 0                        | 0                                 | -      | Table End      | -   |
| -    | 0        |        |          | 2           | 2               | MINENG          | 30                  | 70         | 0.0                | 0             | 0.0          | 0                      | 0                        | 0                                 | -      |                | -   |
| -    | -        | -      | 4        |             | 1               | LINERG          | 1/5                 | 201        | 0.0                |               | 0.0          |                        | 0                        | 0                                 | i -    |                | -   |
| -    | 0        | -      | 6        | 1           | 2               | ME              | 13                  | 70         | 0.0                |               | 0.0          | 0                      | 0                        | 0                                 |        |                | -   |
| -    | 0        | -      | 7        | 2           | 2               | Ena             | 125                 | 251        | 0.0                |               | 0.0          | 0                      | 0                        | 0                                 | -      | Table End      | È   |
| -    | 0        |        | 8        | 2           | 2               | Eng             | 125                 | 251        | 0.0                | D             | 0.0          | 0                      | Ő                        | 0                                 |        | rune Liu       |     |
|      | 0        |        | 9        | 1           | 2               | NE              | 13                  | 25         | 0.0                | 0             | 0.0          | D                      | D                        | 0                                 |        |                | Ē   |
|      | 0        |        | 10       | 4           | 2               | MEng            | 103                 | 205        | 0.0                | 0             | 0.0          | D                      | 0                        | 0                                 |        |                |     |
|      | 0        |        | 11       | 5           | 2               | Average         | 69                  | 138        | 0.0                | 0             | 0.0          | D                      | D                        | 0                                 |        |                |     |
|      | 0        |        | 12       | 4           | 2               | MEng            | 103                 | 205        | 0.0                | 0             | 0.0          | D                      | 0                        | 0                                 |        |                |     |
|      | 0        |        | 13       | 5           | 2               | Average         | 59                  | 138        | 0.0                | 0             | 0.0          | D                      | 0                        | 0                                 |        |                |     |
| _    | 0        | _      | 14       | 3           | 2               | MNEng           | 35                  | 70         | 0.0                | 0             | 0.0          | D                      | 0                        | .0                                | -      |                |     |
| _    | 0        |        | 15       | 1           | 2               | NE              | 13                  | 25         | 0.0                | B             | 0.0          | D                      | D                        | 0                                 | _      |                |     |
| _    | 0        | _      | 16       | 5           | 2               | Average         | 89                  | 132        | 0.0                | D             | 0.0          | 0                      | D                        | 0                                 | 9      |                |     |
| _    | 0        | -      | 17       | 2           | 2               | Eng             | 125                 | 251        | 0.0                | D             | 0.0          | D                      | D                        | 0                                 | -      |                | -   |
| _    | 0        |        | 18       | 1           | 2               | NE              | 13                  | 25         | 0.0                | 0             | 0.0          | 0                      | D                        | 0                                 |        |                | _   |
| -    | 0        | -      | 19       |             | 2               | Average         | 69                  | 138        | 0.0                | 0             | 0.0          | 0                      | D                        | 0                                 | -      |                | -   |
| -    | 0        | _      | 20       | 3           | 2               | MNEng           | 35                  | 76         | 0.0                | 0             | 0.0          | D                      | 0                        | 0                                 |        |                |     |
| _    | 9        | St     | 21       | 50 00       | 2               | NE              | 13                  | 25         | 0.0                | 0             | 0.0          | 0                      | 0                        | U C                               |        |                |     |
|      | N/We     | elcome | Result   | sSheet /    |                 |                 |                     |            |                    |               | <            |                        |                          |                                   |        | 0.0            |     |

Click here to go to the Calculated ResultsData Sheet

- The results in map format can be viewed by click **5.4. Result Shown in Map** button.
  - Choose one of the following result options in the Result Data Dialogue
    - MMI
    - Damaged Building
    - Damaged Building Ratio
    - Casualties (Death)
    - Casualties (Injury)
  - Click Exit button to return to main menu.

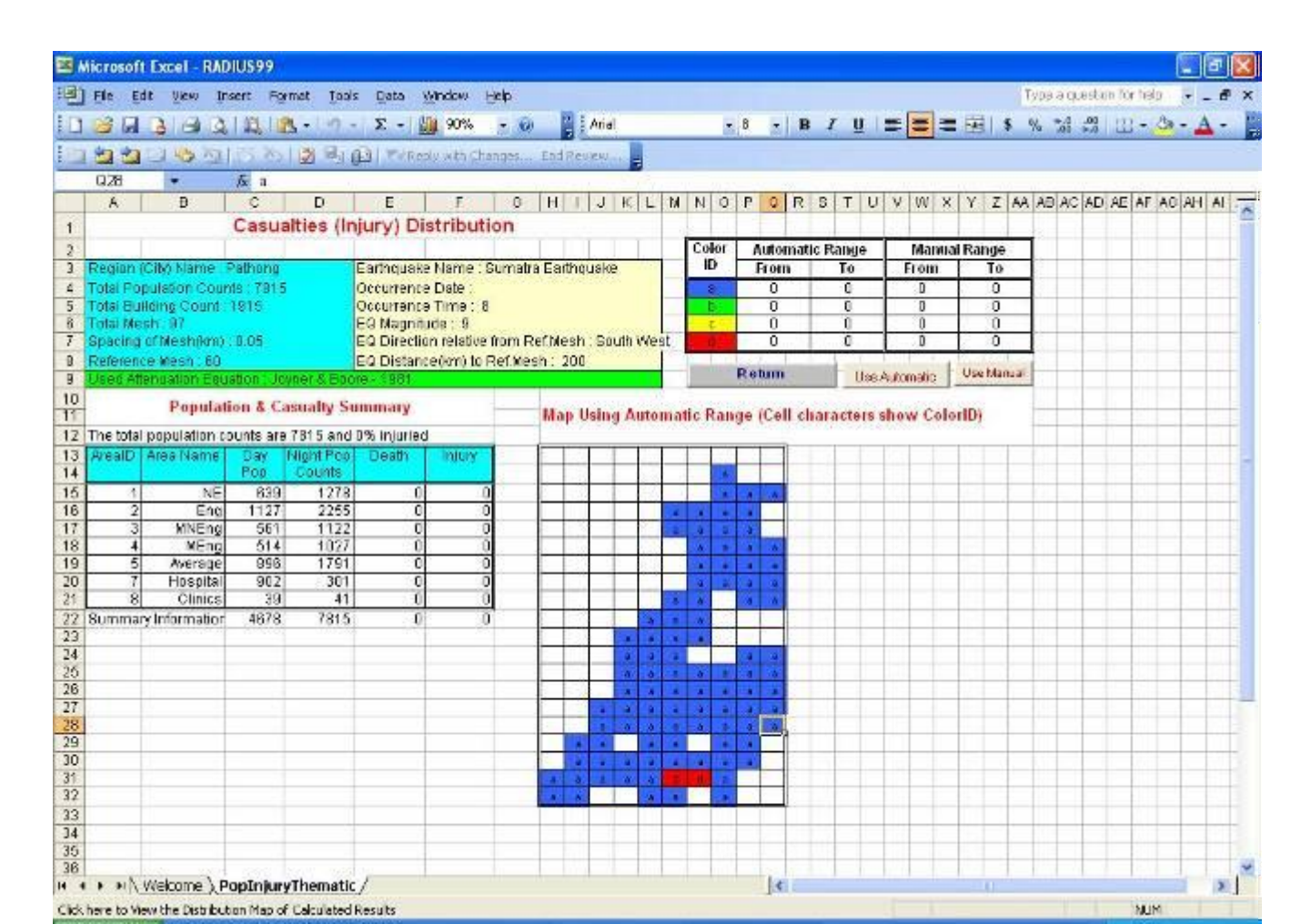